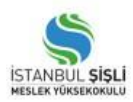

## T.C. İSTANBUL ŞİŞLİ MESLEK YÜKSEKOKULU 2024-2025 EĞİTİM-ÖĞRETİM YILI HAZIRLIK PROGRAMI MUAFİYET VE SEVİYE BELİRLEME SINAVI

Değerli Öğrencilerimiz,

*Uygulamalı İngilizce Çevirmenlik Programı öğrencileri* için yapılacak olan "*Zorunlu İngilizce Hazırlık Sınıfı Muafiyet Sınavı*" **1 Ekim 2024 Salı** günü saat 16:00'da Maslak Yerleşkesi 3. Katta bulunan Amfi – I dersliğinde yüz yüze gerçekleştirilecektir. **Sınava katılmak isteyen öğrencilerin OİS üzerinden başvuru yapması gerekmektedir.** (2023-2024 Eğitim-Öğretim yılında zorunlu hazırlık sınıfına kayıt yaptıran ancak tamamlayarak bölüme geçemeyen öğrenciler de ilgili sınava katılım sağlayabilir.)

- Sınav içeriğini kelime bilgisi, dilbilgisi, okuma becerisi ve yazma becerisi oluşturmaktadır.
- İlgili sınavın tekrarı/telafisi yoktur. Bu sınava katılım sağlamayan öğrenciler doğrudan ilgili tarihte Seviye Belirleme Sınavına tabi tutulacaktır.

Başvuru Başlangıç Tarihi: 23.09.2024

Son Başvuru Tarihi: 30.09.2024

İsteğe bağlı İngilizce Hazırlık okuyacak öğrenciler ve Uygulamalı İngilizce Çevirmenlik Programı öğrencileri için "<u>İngilizce Seviye Belirleme Sınavı</u>" **3 Ekim 2024 Perşembe** günü saat 16:00'da Maslak Yerleşkesi 3. Katta bulunan Amfi - I dersliğinde yüz yüze gerçekleştirilecektir.

- Sınav içeriğini kelime bilgisi, dilbilgisi, okuma becerisi ve yazma becerisi oluşturmaktadır.
- Sınavın tekrarı gerçekleştirilmeyecek olup sınava girmeyen öğrenciler başlangıç seviyesinden başlatılacaktır.

Sınav başlangıcında Öğrenci Belgesi/Öğrenci Kimlik Kartı ve T.C. Kimlik Kartı kontrolü yapılacaktır. İstenilen belgeleri beyan etmeyen öğrenciler sınava alınmayacaktır. (Öğrenci Kimlik Kartı bulunmayan öğrencilerimiz edevlet üzerinden edindikleri Öğrenci Belgesi ile sınava katılabilir.)

## OİS Üzerinden Başvuru İçin İzlenmesi Gereken Adımlar

- <u>www.ois.sisli.edu.tr</u> adresi üzerinden öğrenci otomasyonu kullanıcı giriş ekranına eriştikten sonra sizler için tanımlanan kullanıcı adı ve parolanız ile) sisteme giriş yapınız.
- Ana sayfada bulunan "Dersler Muafiyet Sınavları Başvuru" alanında "Hazırlık" bilgisinin sol tarafındaki kutucuğu işaretleyiniz. İlgili işlemin ardından "Sınav Kaydınız Yapıldı" şeklinde bir uyarı çıkacaktır. Uyarının ardından kutucuk tekrar işaretlenirse başvurunuz sistemden kaldırılacaktır. **Bu nedenle sınava girecek olan öğrenciler sadece 1 kere işaretleme yapmalıdır.**

| Dersler Muafiyet Sınavları Başvuru |       |  |
|------------------------------------|-------|--|
| Ders Adı                           | Kredi |  |
| Hazirlik                           |       |  |

| Bilgi                  |       |
|------------------------|-------|
| Sınav Kaydınız Yapıldı |       |
|                        | Kapat |
|                        |       |